## ELSA : transfert des inscrits

## ETAPE EXPORTATION

- 1. Aller dans utilitaires
- 2. Sauvegardes automatiques
- 3. Gestion de la périodicité
- 4. Mot de passe : aflafl
- 5. Dans la fenêtre « sauvegarde automatique », cliquer sur « modifier »
- 6. Ecrire dans « chemin de la sauvegarde », par exemple I ou G ou F, du nom attribué par Windows à la clé USB (que l'on a préalablement branchée)ou A si l'on utilise encore le lecteur de disguette
- 7. <u>Bien penser à nommer son fichier ex A ou F:\sauvELSAposte1</u> [il faut le faire pour chaque poste individuellement]
- 8. Cliquer sur « forcer la sauvegarde immédiate »
- 9. On voit les fichiers se transférer

## ETAPE IMPORTATION

- 1. On branche la clé USB ou disquette A sur l'ordi où on importe les inscrits
- 2. On va dans ELSA
- 3. Même chose que 1 à 4 de l'exportation
- 4. Spécifier le chemin de la sauvegarde <u>en renommant tel qu'en 7 de l'étape</u> <u>exportation (F ou A :....)</u>
- 5. Retour à utilitaires
- 6. Choisir « restauration d'une sauvegarde »
- 7. Confirmer la sauvegarde